# Planned Burns Victoria Information Sheet

Please see below for details on how to register to set up automated SMS and email notifications about any upcoming FFMVic and CFA planned burns on public and private land, as well as some basic features of the site. There is no charge to register or to receive messages.

#### **TO REGISTER:**

1) In your chosen browser, search:

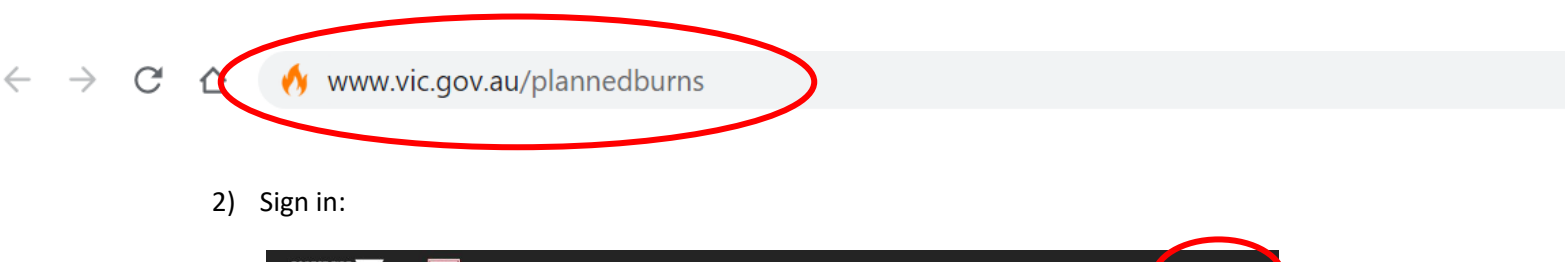

| FOREST FIRE MANAGEMENT VICTORIA | Planned Burns Victoria                                                                                                    | 💄 Sign In |  |
|---------------------------------|----------------------------------------------------------------------------------------------------|-----------|--|
| Planned I                       | Burns Victoria                                                                                                    |           |  |
| notification ne<br>ignited.     | Victoria is an opt-in system that you can customise to suit your particular<br>eds. The system notifies people when a planned burn in Victoria is close to being |           |  |
| •                               | Search by postcode, locality, park or                                                                                                    | address   |  |
| Search                          | my current location                                                                                                    |           |  |
| ~ ~                             |                                                                                                    |           |  |

3) Enter your email or phone number depending on the type of notification you wish to receive (this can be changed or added to later on if you wish):

| Send a sign in lir | nk      |                  |  |
|--------------------|---------|------------------|--|
| Email              |         | or Mobile number |  |
| halyrabaan@dahap   | Acgonau |                  |  |
| 🗸 Send             | Cancel  |                  |  |

Search by postcode, locality, park or address

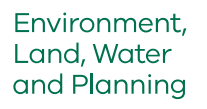

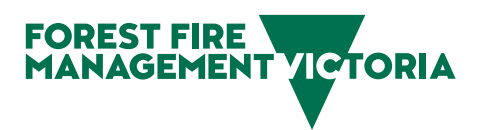

| An email is on it's way!                                                                                                    |
|----------------------------------------------------------------------------------------------------|
| We've sent an email to <b>half a back of the provide group</b> containing a magic link<br>that will sign you into Planned Burns Victoria. In close to being |
| The link expires in 2 hours, so be sure to use it soon! Go check your email!                                                                                |
|                                                                                                    |

4) You will receive an email from Planned Burns Victoria with a link to sign in:

| Planned Burns Victoria Link                                                                                                    |                                                                                                    |                                  |               |                |         |
|----------------------------------------------------------------------------------------------------|----------------------------------------------------------------------------------------------------|----------------------------------|---------------|----------------|---------|
| PLANNED BURN UPDATE <noreply@pbns.vic.gov.au></noreply@pbns.vic.gov.au>                                                                                                    |                                                                                                    |                                  | (5) Reply All | → Forward      |         |
| PB To todyntron@del-g-regords                                                                                                    |                                                                                                    |                                  |               | Thu 27/01/2022 | 5:55 PM |
| ① If there are problems with how this message is displayed, click here to view it in a web browser.<br>Click here to download pictures. To help protect your privacy. Outlook prevented automatic download pictures. | ad of some pictures in this message.                                                                                                    |                                  |               |                |         |
| Hi there,                                                                                                    |                                                                                                    |                                  |               |                |         |
| Thanks for signing up to Plar<br>you in.                                                                                                    | ned Burns Victoria. The following link can be used t                                                                                         | to automatically sign            |               |                |         |
| Not you? You don't peed to d                                                                                                    | to anything, the link expires in 2 hours.                                                                                                    |                                  |               |                |         |
| Sign In                                                                                                    |                                                                                                    |                                  |               |                |         |
| If you have trouble opening it                                                                                                    | he link, try copying and pasting the link below into yo                                                                                      | our browser:                     |               |                |         |
| Story (/class.fi<br>302d64dcd38/J32877401<br>For help managing your acco                                                                                                    | fm.vic.gov.au/auth/8e1d83bb-9d46-4c5f-83<br>189751839/hg-nDs9ykJesVE1972-9p3CnBS2ZeT<br>pount please call the VicEmergency Hotline on 1800 2 | 92-<br>uv0BbVd1-Mysg<br>226 226. |               |                |         |
| FOREST FIRE<br>MANAGEMEN                                                                                                    | TVICTORIA                                                                                                    | CFA                              |               |                |         |

5) You will be taken back to this page, signed in to your account. You can then search planned burns by your 'current location:

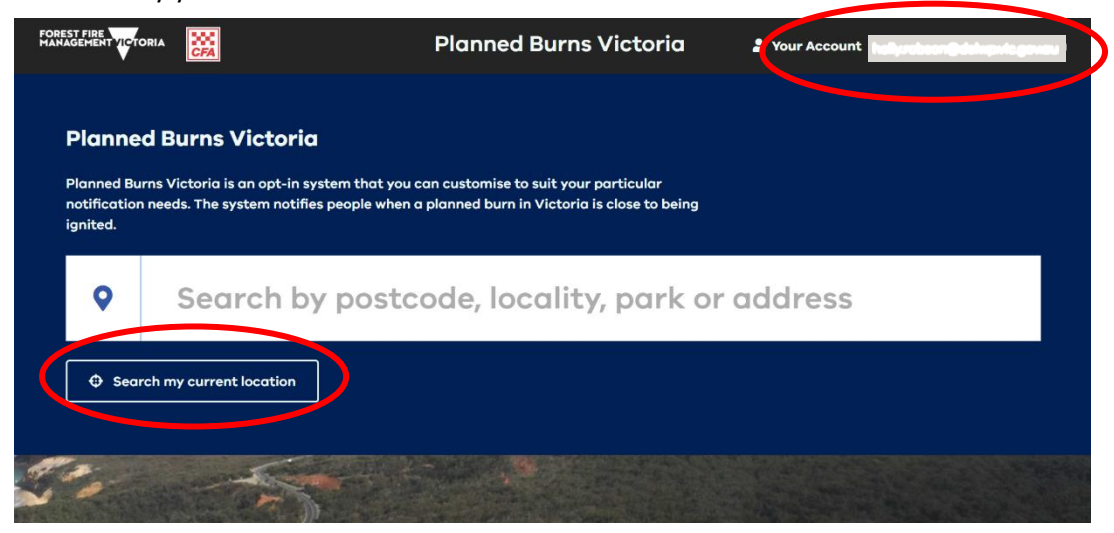

<u>**Or**</u> Type in the area for which you would like to receive notifications e.g. Halls Gap:

| FOREST FIRE<br>MANAGEMENT VICTORIA                             |                                                                                | Planned Burns Victoria                                                                                     | L Your Account |
|----------------------------------------------------------------|--------------------------------------------------------------------------------|----------------------------------------------------------------------------------------------------|----------------|
| Planned Burns<br>Planned Burns<br>notification ned<br>ignited. | Burns Victoria<br>Victoria is an opt-in systen<br>eds. The system notifies per | n that you can customise to suit your particular<br>ople when a planned burn in Victoria is close to being |                |
| •                                                              | Halls Gap                                                                      |                                                                                                    |                |
| 🕀 Search I                                                     | my current location                                                            |                                                                                                    |                |
|                                                                | T                                                                              |                                                                                                    |                |

6) Subscribe to area and choose selected radius for which you would like to receive notifications (20-50kms):

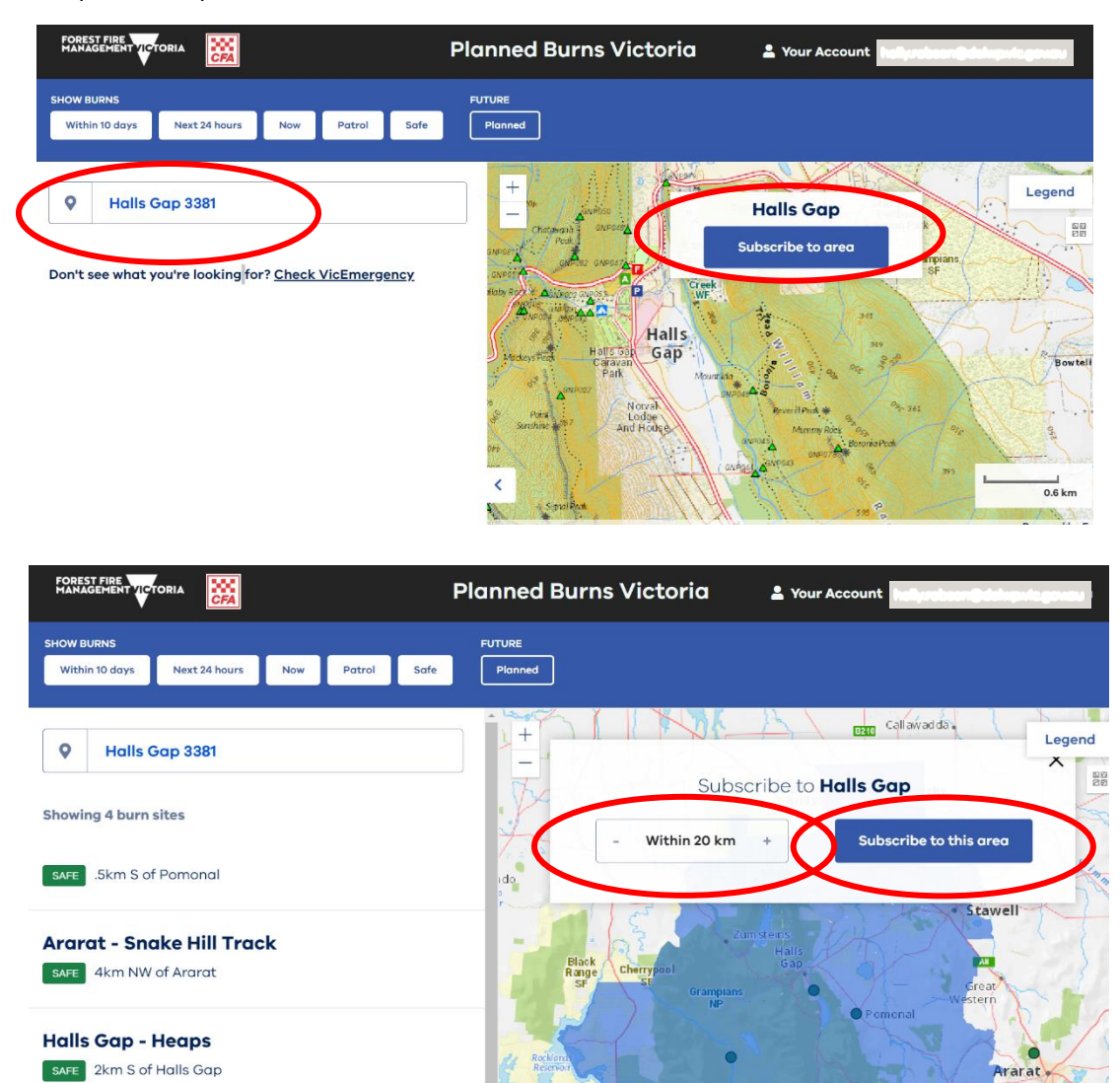

| 7) You can subscribe to multiple areas e.g all Wimmera Fire Dist | rict: |
|------------------------------------------------------------------|-------|
|------------------------------------------------------------------|-------|

|                                    | Planne               | ed Burns Victoria                               | 2 Your Account                                  | rabeen@delvpriegovou                         |
|------------------------------------|----------------------|-------------------------------------------------|-------------------------------------------------|----------------------------------------------|
| PREFERRED COMMUNICATION CHANNEL(S) |                      | (                                               | Close Log out                                   | Edit my details                              |
| 3 subscriptions                    | Unsubscribe All      | Ouyen<br>Swan                                   | Deniliquin                                      | Wagga<br>Wagga<br>A:                         |
| Halls Gap +50km                    | Unsubscribe          | Warrack nabea                                   | Echilo<br>Supparton Wangaratta                  | Albury<br>Wedenga<br>Corryong                |
| Little Desert +50km                | Unsubscribe          | Horsham ,<br>Ta Manyborough<br>Gastle<br>Ararat | Bendigo<br>Bendigo<br>Seymour Mans<br>Alexandra | a<br>ont<br>field Omeo                       |
| Edenhope +50km                     | Unsubscribe nt<br>er | Hamilton<br>Geographic<br>Camperdian            | 18 Training<br>War culture                      | Bairnsd. Orboth<br>on Sale Lakes<br>Entrance |
|                                    | K                    | Portland Cornambool Co                          | Wonthagg                                        | tha 100                                      |

11) Click on 'Your Account' in the top right-hand corner and choose your preferred mode of notification: Email or SMS. If buttons in top left corner appear in white they are selected (as below). If they appear in blue they are deselected.

|     |                                   | Plo             | anned Burns Victoria                                                                                                    |
|-----|-----------------------------------|-----------------|----------------------------------------------------------------------------------------------------|
|     | REFERRED COMMUNICATION CHANNEL(S) | >               | Close Log out Edit my details                                                                                                    |
| 3 : | subscriptions                     | Unsubscribe All | + Ouven<br>+ Swan<br>Hill Deniliquin                                                                                                    |
| н   | lalls Gap +50km                   | Unsubscribe     | Warracknabeal                                                                                                    |
| L   | ittle Desert +50km                | Unsubscribe     | Rendizo<br>Hurshien<br>Log Maryborough<br>Castiemane<br>Seymour Mansthrid<br>Aexandiz<br>Castiemane<br>Castiemane<br>Castieman |
| E   | denhope +50km                     | Unsubscribe     | Hamilton<br>Hamilton<br>Campetione<br>Wared Parado                                                                                                    |
|     |                                   |                 | Portland Warnambool Colard Leongatha 100 km                                                                                                    |

Depending on your chosen method of communication, you will receive a text message/email like this when a burn in your subscribed area is scheduled to be ignited:

| TEXT: | all Teistra Wi-Fi Call 🗢 2:31 pm                                                                                                    | EMAIL: | AIL: | CAMPELLFIELD -COOPER 12 CENTRAL same bun, located at KEUWY 57 x1 was an<br>owned and role was been exit 1340 and conditions are unable of the CMWY 57 x1 was been<br>been as an owned was been exit 1340 and conditions are unable. If the turn may be<br>heads carried out preparation for the turn. Flooraditions are not suitable, the turn may be<br>heads carried out preparation for the turn. Flooraditions are not suitable, the turn may be<br>heads carried out preparation for the turn. Flooraditions are not suitable, the turn may be<br>lossificated and the second second in stages, with and the bun area. If so, you will receive notifications<br>when the turn in own again scheduled to be carried out.<br>What to do about:<br>SMOKE                                                                                                    | while post-burn safety checks are being conselend<br>During these periods you may not be able backens some roads, walking tracks, car parks,<br>camping grounds, prioric altes and other recreation areas.<br>Access with periods you may not be able backens some roads, walking tracks, car parks,<br>camping grounds, prioric altes and other recreation dawns.<br>Backens and the park of the current sature of PFMArk and GFA burns.<br>Back information and this planned burn<br>Visit generations. This was and the park of the current sature of PFMArk and GFA burns.<br>Back information and this planned burn<br>Visit generations. The park of the park of the current sature of PFMArk and GFA burns.<br>Back in the sature back is planned burn<br>Callium was and the sature of the park of the sature of the period burns of the planned burning.<br>For further information about planned burning |
|-------|----------------------------------------------------------------------------------------------------|--------|------|----------------------------------------------------------------------------------------------------|----------------------------------------------------------------------------------------------------|
|       | CAMPBELLFIELD -<br>COOPER ST CENTRAL<br>planned burn at<br>MELWAYS 7 K1 will be<br>ignited within 10 days if<br>conditions are suitable.<br>More info: https://<br>plannedburns.ffm.vic.go<br>v.au |        |      | Concellations taken taken taken produce heavy simulat.<br>Some alarmed having distances, it may alice settis in valleys and other love-lying areas,<br>sepecially versing the setting distances. It may alice settis in valleys and other love-lying areas,<br>taken taken taken taken taken taken taken taken taken taken taken taken taken taken<br>Avaid physical activity during emily countrolling.<br>Remain inside, il possible. Cocee windows and doors to prevent tanke from entering buildings<br>and training any segments that may be due to tamake exposure, the Cognation<br>(ALL on 1000 ed 0.4).<br>Remain and timena Services advises that you should seek medical advisor or call NURSE-CNI-<br>CALL on 1000 ed 0.4.<br>Remain taken taken taken taken taken taken taken taken taken taken taken.<br>Read taken take taken taken taken taken taken taken taken taken.<br>Read taken taken taken taken taken taken taken taken taken taken.<br>Read taken taken taken taken taken taken taken taken taken taken.<br>Read taken taken taken taken taken taken taken taken taken taken.<br>Read taken taken taken taken taken taken taken taken taken taken.<br>Read taken taken taken taken taken taken taken taken taken.<br>Read taken taken taken taken taken taken taken taken taken taken.<br>Read taken taken taken taken taken taken taken taken taken taken.<br>Read taken taken taken taken taken taken taken taken taken taken taken.<br>Read taken taken taken taken taken taken taken taken taken taken taken.<br>Read taken taken tak                                                  |                                                                                                    |
|       | BELGRAVE SOUTH -<br>BALLARAT TK planned<br>burn at 2.5 KM W OF<br>BELGRAVE SOUTH will                                                                                                    |        |      | RESTRICTED ACCESS TO PLANNED BURN AREAS<br>Be assert of planed burning happening by pair bold area or in area you plan to visit. Bee<br>temperature for a construction of where burns are about to const.<br>The status of a burn are balance guideb.<br>The status of a burn are balance guideb. |                                                                                                    |

### **OTHER USEFUL FEATURES:**

1) Use these buttons to navigate the interactive map, visualise the planned burns in your area and see what stage a burn is at:

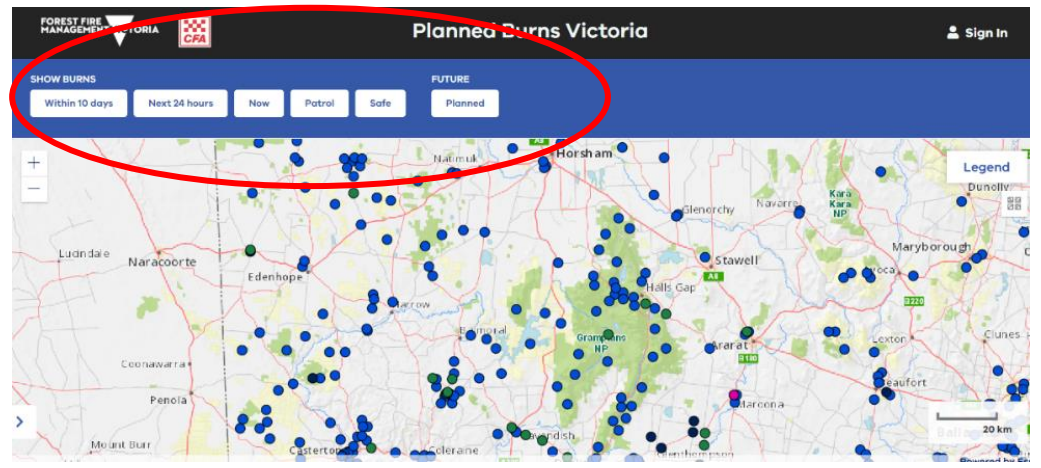

2) Use the Legend for explanations of the stages of each burn and to assist navigation:

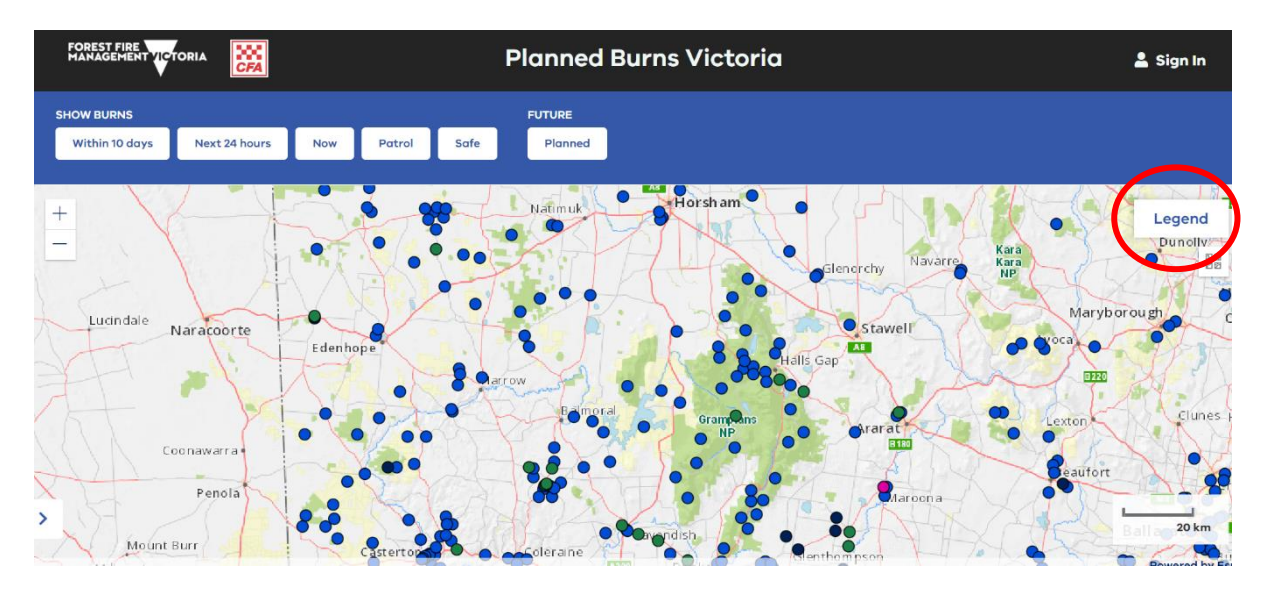

Coloured dots on the map reflect colours in the legend e.g planned burns are the blue dots, burns to be ignited within the next 24 hrs are in pink, burns declared safe are green etc:

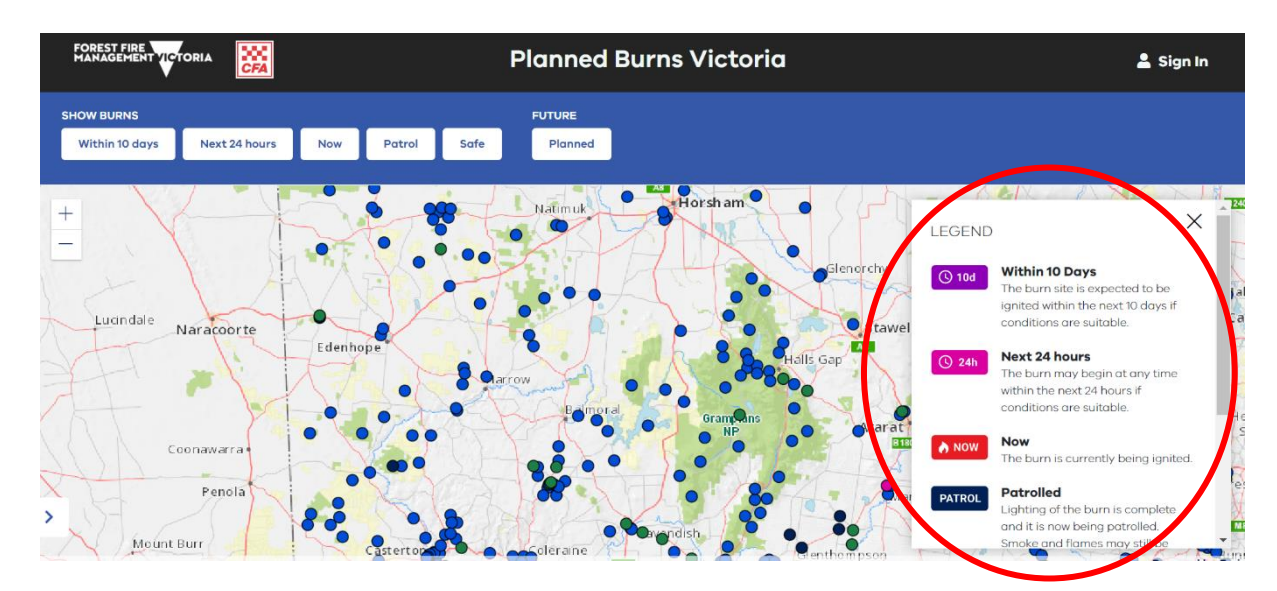

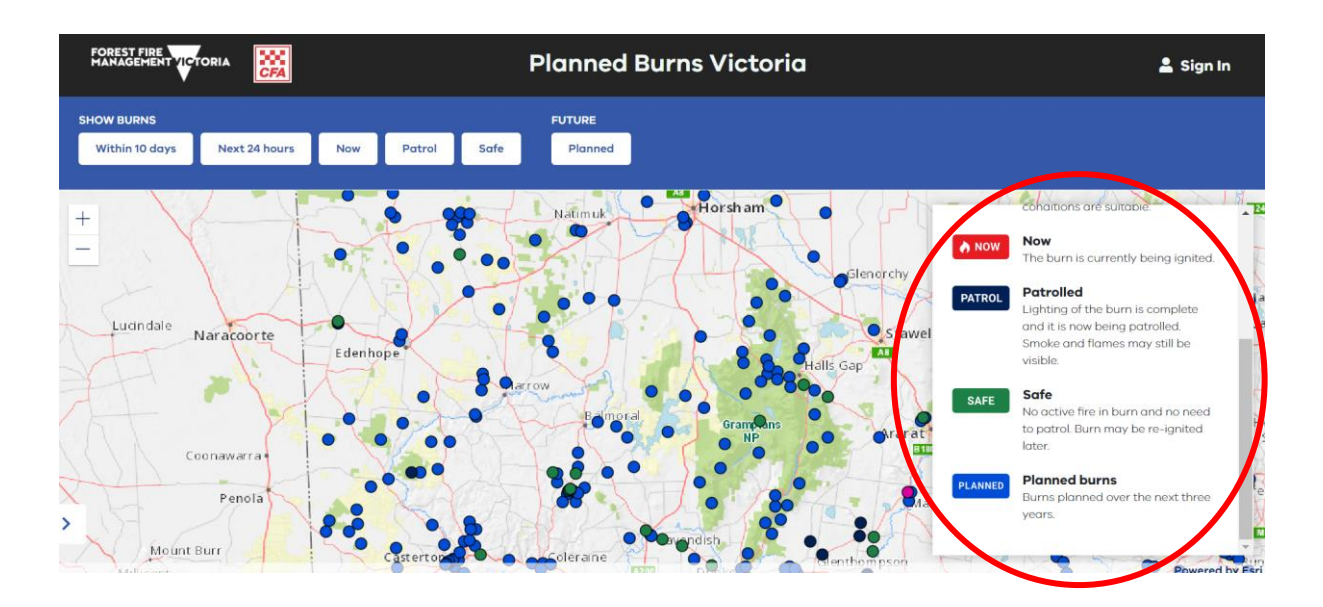

3) To view only the 'Planned Burns' (and see only burns planned over the next three years) – click on all other categories to deselect, except 'Planned Burns'. Buttons in the top left corner will turn blue when deselected (and white when selected) and only the blue dots (that reflect the planned burns) will be visible on the map:

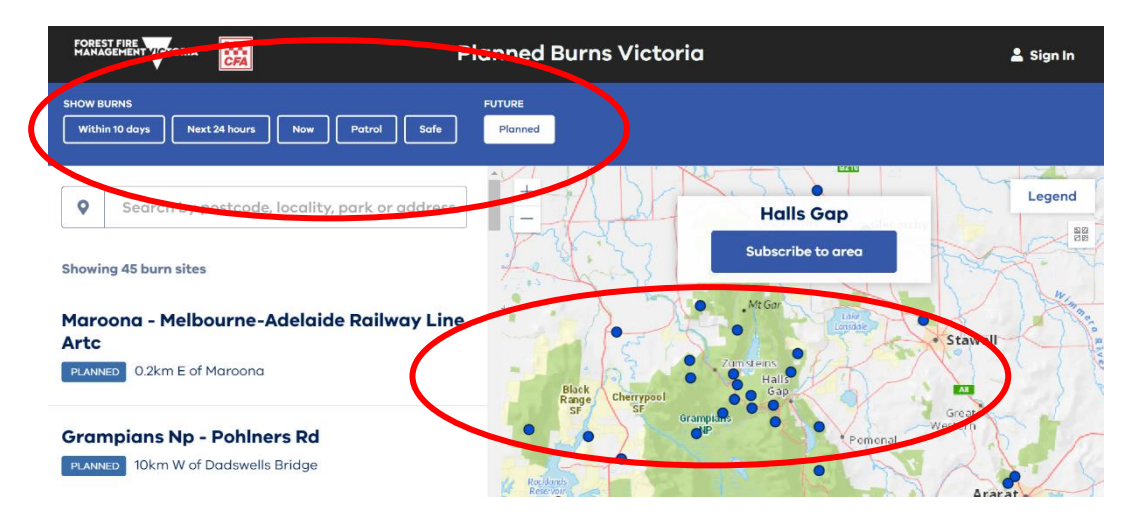

(Similarly, if you would like to only see burns that are scheduled to be ignited in the next 24 hrs, deselect all other categories except 'Next 24 hours'. Buttons will turn blue when deselected and only the pink dots will be visible on the map. Repeat for each stage or select all to view all information on the map at the same time).

4) For further information about a particular burn click on the relevant dot:

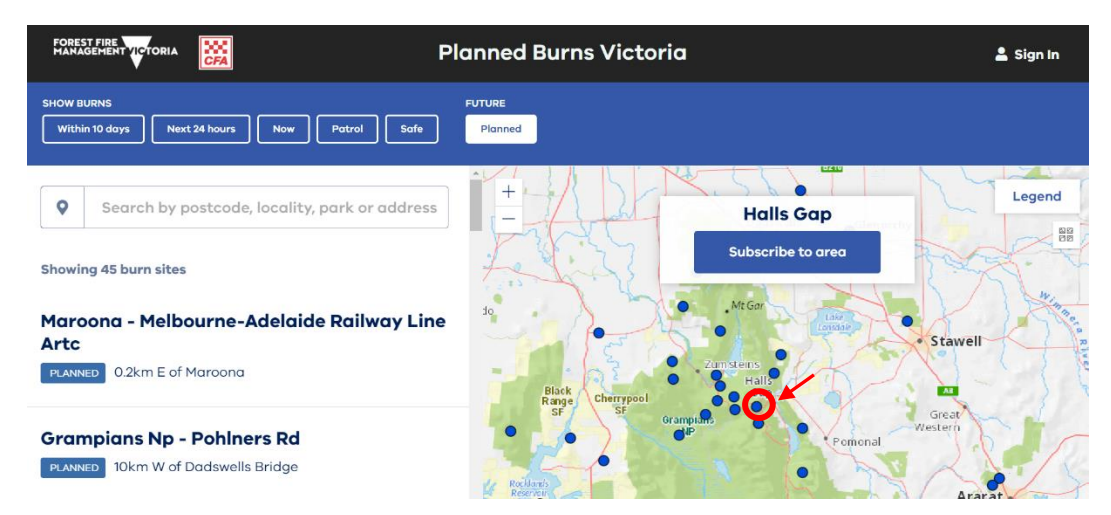

The screen will zoom in and give further information about that particular planned burn:

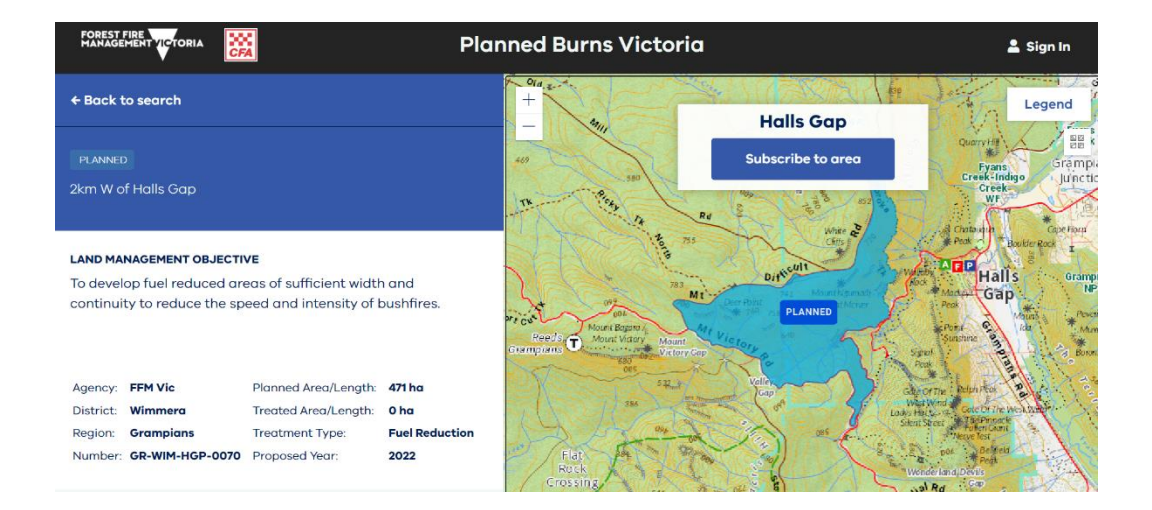

5) If you have deselected all other categories except 'Planned Burns' and zoom in to an area, you can clearly see all the planned burns in the map and listed down the left-hand side:

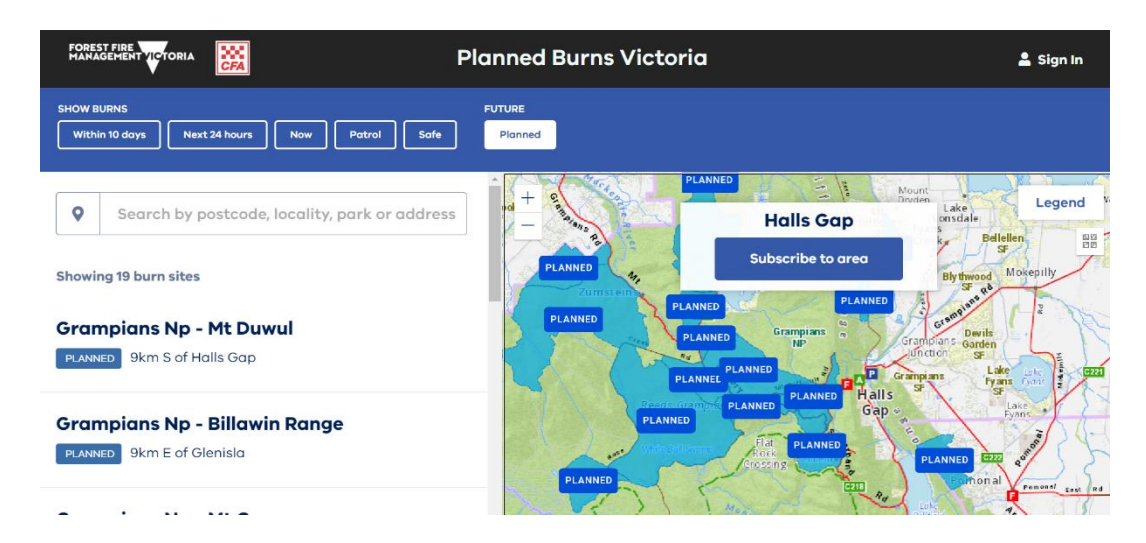

(Similarly, if you have deselected all other categories except 'Next 24 hours' and zoom in to an area, you can clearly see all the planned burns scheduled to be ignited within the next 24 hrs in the map and listed down the left-hand side. Repeat for each stage or select all to view all information on the map at the same time).

© The State of Victoria Department of Environment, Land, Water and Planning 2022

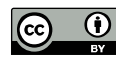

This work is licensed under a Creative Commons Attribution 4.0 International licence. You are free to re-use the work under that licence, on the condition that you credit the State of Victoria as

author. The licence does not apply to any images, photographs or branding, including the Victorian Coat of Arms, the Victorian Government logo and the Department of Environment, Land, Water and Planning (DELWP) logo. To view a copy of this licence, visit http://creativecommons.org/licenses/by/4.0/

#### Disclaimer

This publication may be of assistance to you but the State of Victoria and its employees do not guarantee that the publication is without flaw of any kind or is wholly appropriate for your particular purposes and therefore disclaims all liability for any error, loss or other consequence which may arise from you relying on any information in this publication.